# How to join with a Designee Membership

Last Modified on 08/07/2023 9:47 am EDT

#### 1. Click on Join today!

| Association          | (                                  | OUR IMPACT      | WHO WE ARE        | EVENTS & PROGRAMS        | NEWS      |
|----------------------|------------------------------------|-----------------|-------------------|--------------------------|-----------|
| Hello<br>You are not | a member. Join                     | l<br>today!     |                   |                          |           |
| 1 ANNO<br>Annual Co  | JNCEMENTS                          | gistration now  | open! Register b  | by 31 August to save mor | re than s |
| KEY STA<br>Your comp | TISTICS<br>any is an Influencer le | evel partner wi | th the HBA with 2 | 2,209 members worldwid   | le.       |

2. Select Membership - Corporate Partner Designee - Dues \$0.00

Please note that the designee memberships align with the Corporate Partner contract dates)

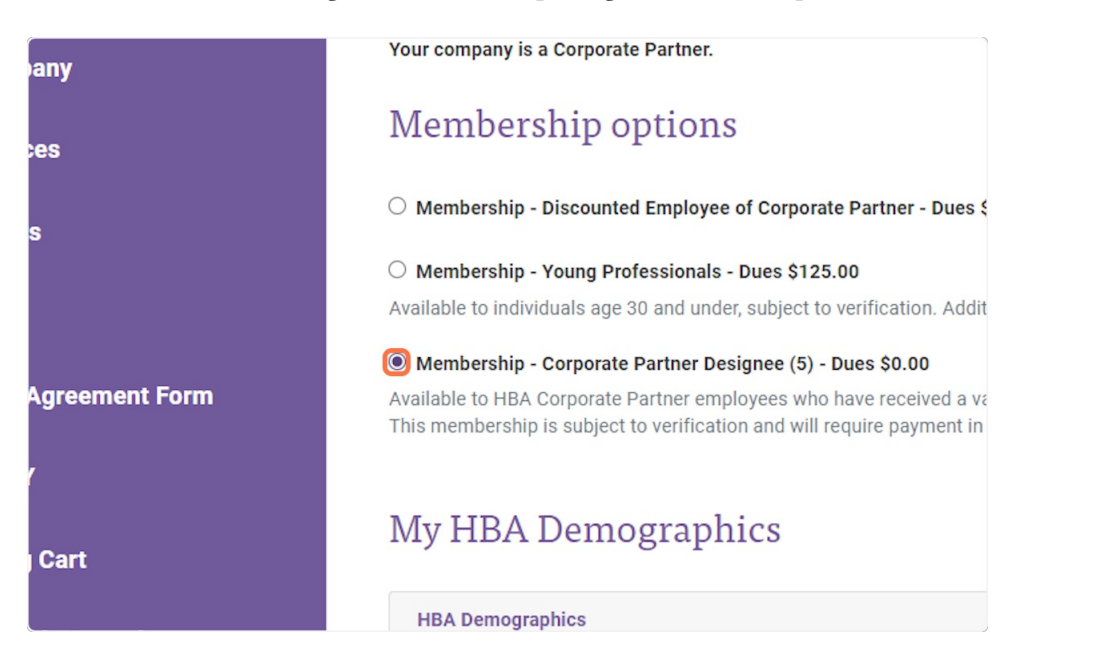

#### 3. Complete the required My HBA Demographics fields

| 📕 My Company           | Your company is a Corporate Partner.                           |                                                                                                    |   |  |  |  |
|------------------------|----------------------------------------------------------------|----------------------------------------------------------------------------------------------------|---|--|--|--|
|                        | Membership options                                             |                                                                                                    |   |  |  |  |
| My invoices            |                                                                |                                                                                                    |   |  |  |  |
| 🛱 My Events            | O Membership - Discounted Employee of Corporate Partne         | O Membership - Discounted Employee of Corporate Partner - Dues \$199.20                                |   |  |  |  |
|                        | O Membership - Young Professionals - Dues \$125.00             | O Membership - Young Professionals - Dues \$125.00                                                     |   |  |  |  |
| - Store                | Available to individuals age 30 and under, subject to verifica | Available to individuals age 30 and under, subject to verification. Additional discounts do not apply. |   |  |  |  |
|                        | Membership - Corporate Partner Designee (5) - Dues \$0         | 0                                                                                                    |   |  |  |  |
| Speaker Agreement Form | Available to HBA Corporate Partner employees who have rea      | Available to HBA Corporate Partner employees who have received a validation code.                      |   |  |  |  |
|                        | This membership is subject to verification and will require p  | ment in full if the proper validation code is not provided.                                            |   |  |  |  |
| 9 му wотү              |                                                                |                                                                                                    |   |  |  |  |
|                        | My HBA Demographics                                            |                                                                                                    |   |  |  |  |
| R Shopping Cart        | , , , , , , , , , , , , , , , , , , , ,                        |                                                                                                    |   |  |  |  |
|                        | HBA Demographics                                               | HBA Demographics                                                                                       |   |  |  |  |
| WOTY Table Preorders   |                                                                |                                                                                                    |   |  |  |  |
|                        | IDENTIFIED GENDER                                              | RACE/ETHNICITY                                                                                         |   |  |  |  |
| My RSL Confirmation    | Female                                                         | ×                                                                                                    | * |  |  |  |
|                        | WHAT IS YOUR ROLE TITLE? *                                     | YEARS OF INDUSTRY EXPERIENCE *                                                                         |   |  |  |  |
|                        |                                                                | ~                                                                                                    | ~ |  |  |  |
|                        |                                                                |                                                                                                    |   |  |  |  |
|                        | CORRENT LEVEL OF RESPONSIBILITY -                              | WHAT IS YOUR CAREER GOAL IN THE NEXT 1-2 YEARS? *                                                      |   |  |  |  |
|                        |                                                                | ~                                                                                                    | * |  |  |  |
|                        | COMPANY TYPE *                                                 | COMPANY SIZE *                                                                                         |   |  |  |  |
|                        |                                                                | •                                                                                                    | * |  |  |  |
|                        |                                                                |                                                                                                    |   |  |  |  |
|                        | Online Membership Directory Preferences                        |                                                                                                    |   |  |  |  |
|                        |                                                                |                                                                                                    |   |  |  |  |
|                        |                                                                |                                                                                                    |   |  |  |  |

## 4. Click on NEXT >

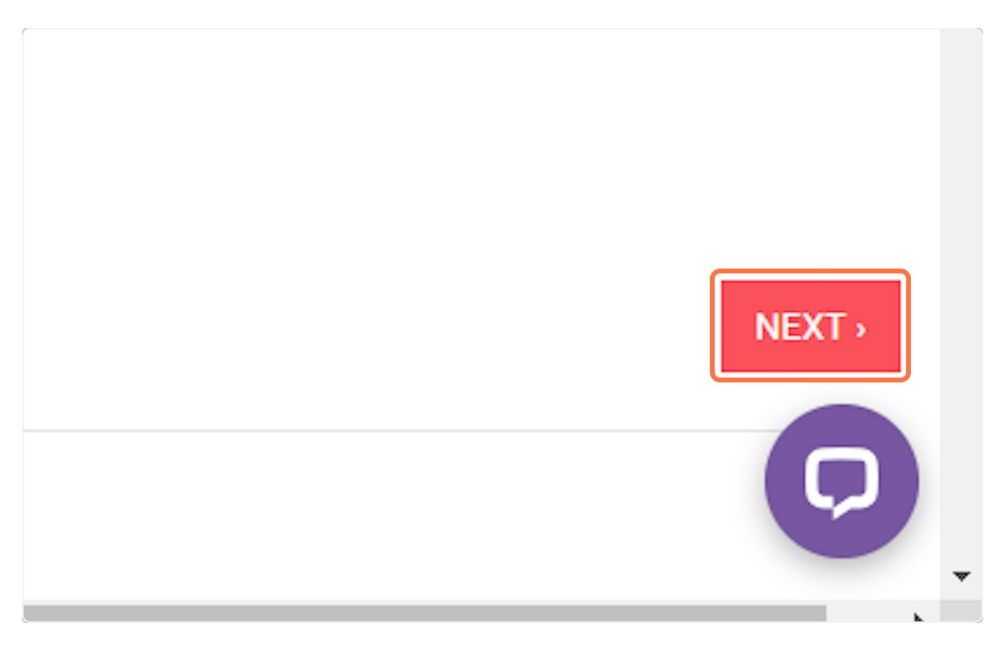

5. Enter the validation code for your designee membership and click submit

If you do not know your validation code please reach out to your key liaison at your company.

|   | 1 2<br>MEMBERSHIP AND PROFILE MEMBERSHIP SUMMARY                                                                                                    |
|---|----------------------------------------------------------------------------------------------------|
|   |                                                                                                    |
|   | You have selected Corporate Partner Designee Membership.<br>This membership requires your Corporate Partner's validation code.<br>Please verify your validation code by entering below and press Submit before moving to the next step. |
|   | Submit                                                                                                    |
| n | < PREVIOUS                                                                                                    |
|   |                                                                                                    |

6. You will be redirected to your review page. Simple click "Next"

| Item                                                                   |                                                      |  |
|------------------------------------------------------------------------|------------------------------------------------------|--|
| Member Dues - Membership - Corporate Partner Designee (5)              |                                                      |  |
| Fees                                                                   |                                                      |  |
|                                                                        | Total:                                               |  |
|                                                                        |                                                      |  |
|                                                                        |                                                      |  |
|                                                                        |                                                      |  |
|                                                                        |                                                      |  |
| Note: price shown reflects full membership pricing. If you have a pron | no code you will be able to add it on the next name  |  |
| Note: price shown reflects full membership pricing. If you have a pron | no code you will be able to add it on the next page. |  |
| Note: price shown reflects full membership pricing. If you have a pron | no code you will be able to add it on the next page. |  |
| Note: price shown reflects full membership pricing. If you have a pron | no code you will be able to add it on the next page. |  |
| Note: price shown reflects full membership pricing. If you have a pron | no code you will be able to add it on the next page. |  |
| Note: price shown reflects full membership pricing. If you have a pron | no code you will be able to add it on the next page. |  |

7. Now you are in the shopping cart. You will see your balance is \$0/€0. Click Express Checkout

| RE                     | Shopping Cart                                                                                                    |                                                                                                    |                                     |
|------------------------|----------------------------------------------------------------------------------------------------|----------------------------------------------------------------------------------------------------|-------------------------------------|
| DI                     | Please scroll down to the "Next" button to proceed with t<br>can click "Express Checkout" to go directly to the payme | he checkout process. If you do not need to select a billing address, shipp<br>nt form.                                                   | ing address or shipping method, you |
| -<br>Non-member        | The shopping cart Address                                                                                             | DELIVERY PAYMENT O REVIEW                                                                                                    |                                     |
| 💄 Profile              | You currently have 1 items in your cart 🍵 Clear Cart                                                                  |                                                                                                    | Order                               |
| Change Password        | Product<br>Member Dues                                                                                                | Subtotal<br>\$0.00 (1)                                                                                                    | Summary                             |
| 团 My Company           | Total                                                                                                    | \$0.00                                                                                                    | 1 Item selected<br>Purchase \$0.00  |
| 📕 My Invoices          | Enter your promotion code and click "Apply Code". If vali                                                             | d, the corresponding discount will be calculated for each cart item                                                                      | Subtotal<br>Sales Tax \$0.00        |
| 🛱 My Events            | that there are no extra spaces copied into the Promo co<br>an error message and the code will not be accepted. A G    | Se field. If there are spaces in the Promo code field, you will receive<br>ift Card is applied to the order total, as a form of payment. | Order Total \$0.00                  |
| 🚍 Store                | Enter Promotion Code: APPLY CODE                                                                                      | Enter Gift Card: APPLY CODE                                                                                                    | Billing Change >                    |
| Speaker Agreement Form |                                                                                                    |                                                                                                    |                                     |
| 😫 му wотү              |                                                                                                    |                                                                                                    | EXPRESS                             |
| 🐂 Shopping Cart        |                                                                                                    |                                                                                                    | СНЕСКОИТ                            |
| WOTY Table Preorders   | PROFILE                                                                                                    | NEXT                                                                                                    |                                     |
| My RSL Confirmation    |                                                                                                    |                                                                                                    |                                     |
|                        |                                                                                                    |                                                                                                    | Q                                   |

### 8. Click Done to finalize your registration

| Change Password                                                                                                    | Thank you for your p             | urchase!                            |                                     |                   |                             |               |        | ⊖                |
|----------------------------------------------------------------------------------------------------|----------------------------------|-------------------------------------|-------------------------------------|-------------------|-----------------------------|---------------|--------|------------------|
| 盟 My Company                                                                                                    | Order Date of purchase: 8/2/2023 |                                     | Bill To Address                     |                   |                             |               |        |                  |
| 📕 My Invoices                                                                                                    | Bill To:<br>Gift Card: -         |                                     |                                     |                   |                             |               |        |                  |
| 🗰 My Events                                                                                                    | PO #:                            |                                     |                                     |                   |                             |               |        |                  |
| 🚍 Store                                                                                                    | Invoice                          | Product                             |                                     | Price per<br>unit | Quantity                    | Discount      | Taxes  | Charges          |
| Speaker Agreement Form                                                                                                    | INV-396557-J1S4S4                | 12/31/2023 Member D<br>Designee (5) | ues, Membership - Corporate Partner | \$0.00            | 1                           | \$0.00        | \$0.00 | \$0.00           |
| Ө му woty                                                                                                    |                                  |                                     |                                     |                   | Total Charge<br>Sales Tax   | s             |        | \$0.00           |
| 🐂 Shopping Cart                                                                                                    |                                  |                                     |                                     |                   | Order Total<br>Gift Card An | nount applied |        | \$0.00<br>\$0.00 |
| WOTY Table Preorders                                                                                                    |                                  |                                     |                                     |                   | Payment<br>Balance Due      | yments        |        | \$0.00<br>\$0.00 |
| My RSL Confirmation                                                                                                    | Sign Up for Automatic Re         | newals                              |                                     |                   |                             |               |        |                  |
|                                                                                                    |                                  |                                     |                                     |                   |                             |               |        | DONE             |
|                                                                                                    |                                  |                                     |                                     |                   |                             |               |        |                  |
|                                                                                                    |                                  |                                     |                                     |                   |                             |               |        |                  |
|                                                                                                    |                                  | HEA COMMUNITY                       | Sigr                                | n up for upd      | lates                       |               |        | Q                |
| and the second second se |                                  | GENDER PARTY COL                    | LABORATIVE                          |                   |                             | _             |        |                  |

9. Once your membership registration is complete you will receive an email confirmation and your HBA profile should now reflect member status.